## ¿Cómo encontrar una orden de trabajo?

help.fracttal.com/hc/es-es/articles/24904728348685--Cómo-encontrar-una-orden-de-trabajo

Una orden de trabajo se ejecuta ingresando al módulo de tareas y luego a ordenes de trabajo, como se muestra a continuación:

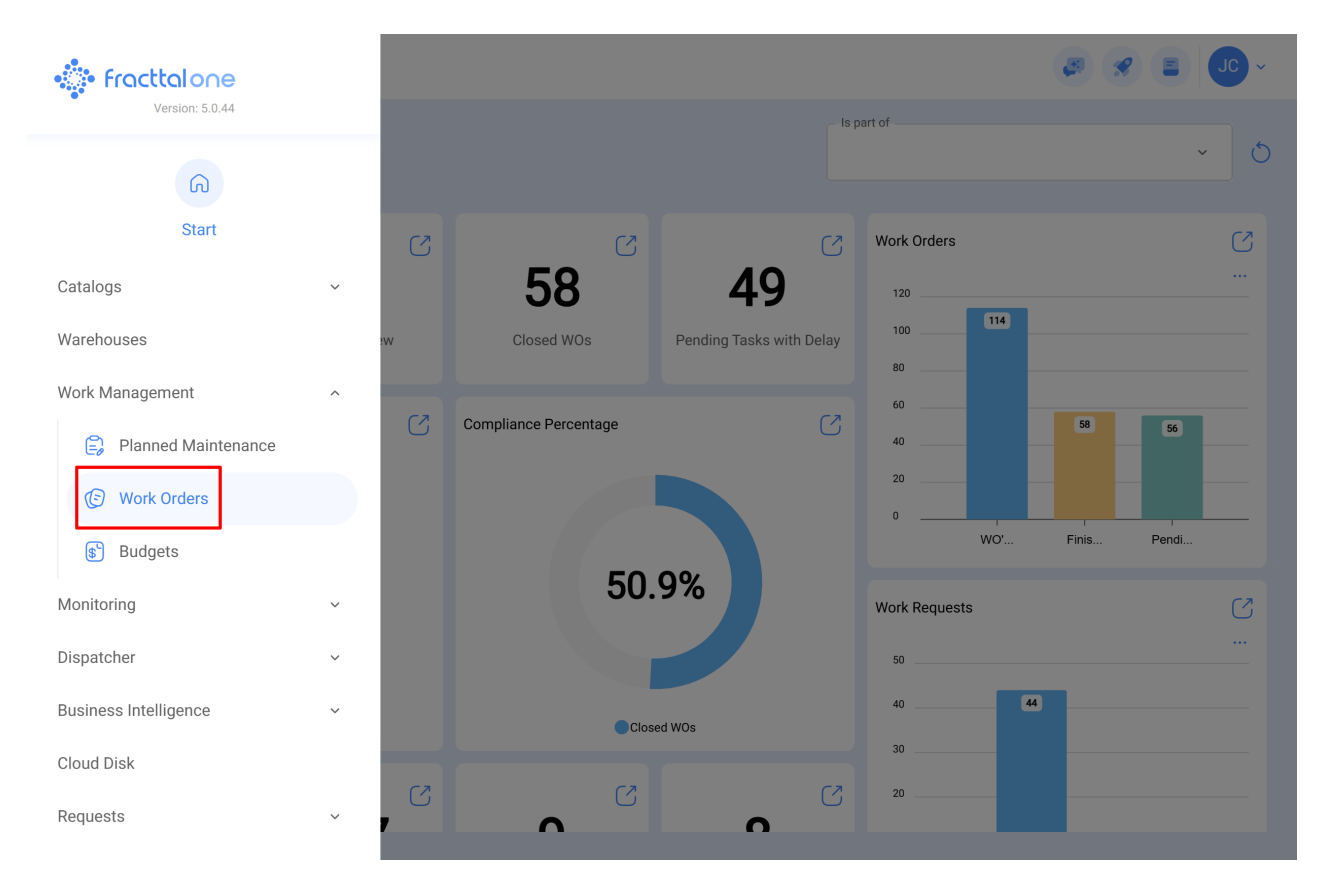

Una vez allí, podremos buscar la orden con la ayuda de los diferentes filtros existentes

| Work Management<br>View Kanban         |        |                                                    |        | ø                                            |                                        |
|----------------------------------------|--------|----------------------------------------------------|--------|----------------------------------------------|----------------------------------------|
| 00 🛱 🔚 🗊                               |        |                                                    |        |                                              |                                        |
| Pending Tasks                          | 171 (5 | WOs in Process                                     | 2747 💍 | WOs in Review 216                            | Closed WOs                             |
| 0                                      |        | OT-56-GR<br>Created by JOSÉ FERNANDO CRUZ MOSQUEDA |        | OT-54-GR<br>Created by Ramon Toro            | OT-57-GR<br>Created by JOSÉ FERNANDC   |
| Asset: PLANTA DE LAVADO { LASMAY-01 }  |        | Asset: { HOR-01 } HORNO 01                         |        | Asset Work Management:                       | Asset: CENTRO COMERC                   |
| Task: INVENTARIO                       | =      | Task: solicitud de baja de activo                  | =      | { 080167.1 } MOTOR 1                         | Task: FALLO DE CADENA                  |
| ① 00:10                                |        | Ŏ 00:10                                            | 0 %    | Ō 00:40                                      | <ul> <li>00:10 = 2025-03-28</li> </ul> |
| B NECESIDAD DE INVENTAR                | 5      | M Miguel Mosqueda                                  | ⊕ :    | Abelardo Perez 🕑 :                           | 🔅 Abelardo Perez                       |
| 0                                      |        | OT-55-GR<br>Created by DIEGO VERGARA               |        | OT-35-GR<br>Created by ALEXANDER SANCHEZ     | OT-51-GR                               |
| Asset: HOYO 15 { GRU-AV-G03-CG1-HY15 } |        | Asset: { EQ.AC-M303 } MODULO 303-1                 |        | Asset: { TRAC-ALEX-01 } TRACTOR ALEXANDER    | Asset: SALA 1 { EQ.AC-1(               |
| Task: LIMPIEZA Y CORTE                 | •      | Task: CAMBIO DE MODULO 303                         | =      | Task: INSPECCION DE FUGAS =                  | Task: MANTENCION SAL                   |
| ① 02:00                                |        | Ō 00:10 🛱 2025-03-28                               | 0%     | <ul> <li>Ō 00:10</li></ul>                   | ① 01:00                                |
| EVERY 1 DAY(S)                         | 5      | A Adrian                                           | ⊎ :    | Abelardo Perez                               | DV DIEGO VERGARA                       |
| 0                                      |        | OT-53-GR                                           |        | OT-24-GR                                     | OT-49-GR                               |
| Asset: PROCESO { PROC-01 }             |        | Asset: SALA 303 { EQ.AC-S303 }                     |        | Asset: { COMP-01 } COMPRESOR RECIPROCANTE 01 | Asset: { COMPRE-01 } CC                |
| Task: EVALUACIÓN DE EQUIPO             | *      | Task: MANTENCION SALA                              | *      | Task: No enciende máquina                    | Task: Comprobación                     |
| ⑦ 00:10                                |        | ⑦ 01:00                                            | 0 %    |                                              | Ŏ 00:10                                |

Es posible aplicar los filtros según el activo vinculado, las tareas o la información de la propia Orden de trabajo deseada.

Al completar los campos en el menú, aplique el filtro correspondiente para visualizar la OT.

| Work Management<br>View Kanban         |       |                                                    |   |      |                                       | ← Filter      |                       |               |
|----------------------------------------|-------|----------------------------------------------------|---|------|---------------------------------------|---------------|-----------------------|---------------|
|                                        |       |                                                    |   |      |                                       | Asset         | SE<br>Work Management | (=)<br>WOs    |
| Pending Tasks                          | 171 💍 | WOs in Process                                     |   | 17 0 | WOs in Re                             | - Location    |                       |               |
| Asset: PLANTA DE LAVADO { LASMAY-01 }  |       | OT-56-GR<br>Created by JOSÉ FERNANDO CRUZ MOSQUEDA |   |      | OT-54-GR<br>Created by Ram            | Asset Type    |                       | ~             |
| Task: INVENTARIO                       |       | Task: solicitud de baja de activo                  |   |      | <pre>&gt; 10001 </pre> > 080167.1 } N | _ Code        |                       | *             |
| Ŏ 00:10                                |       | ① 00:10                                            |   | 0%   |                                       |               |                       |               |
| B NECESIDAD DE INVENTAR                | 5     | Miguel Mosqueda                                    | ৶ | :    | 🔹 Abelardo                            | - Description |                       |               |
|                                        |       | OT-55-GR<br>Created by DIEGO VERGARA               |   |      | OT-35-GR<br>Created by ALE            | Cost center   |                       |               |
| Asset: HOYO 15 { GRU-AV-G03-CG1-HY15 } |       | Asset: { EQ.AC-M303 } MODULO 303-1                 |   |      | Asset: { TRAC                         |               |                       | ~             |
| Task: LIMPIEZA Y CORTE                 |       | Task: CAMBIO DE MODULO 303                         |   |      | Task: INSPE(                          | Custom Forms  |                       | ~             |
| Ō 02:00 🛗 2025-03-28                   |       | Ū 00:10 🛗 <b>2025-03-28</b>                        |   | 0%   | Ō 00:10 🗮                             | L             |                       | ]             |
| EVERY 1 DAY(S)                         | 5     | Adrian                                             |   | :    | 🔅 Abelardo                            |               |                       |               |
|                                        |       | OT-53-GR                                           |   |      | OT-24-GR                              |               |                       |               |
| Asset: PROCESO { PROC-01 }             |       | Asset: SALA 303 { EQ.AC-S303 }                     |   |      | Asset: { COM<br>ZHONGHE 2!            |               |                       |               |
| Task: EVALUACIÓN DE EQUIPO             | *     | Task: MANTENCION SALA                              |   | *    | Task: No enc                          |               |                       |               |
| ō 00:10 📅 2025-03-26                   |       | Ō 01:00 👼 2025-03-28                               |   | 0%   | Ō 00:30 🗮                             | Clear Filt    | ers 😇                 | Apply Filters |

| Dendise Teste                                                                                                    | j⊑<br>/ork Management | (=)<br>WOs                    |
|----------------------------------------------------------------------------------------------------|-----------------------|-------------------------------|
| The reliand tasks the status                                                                                                    |                       |                               |
| C Task: MANTENCION SALA   OT-54-GR                                                                                                    |                       | ~                             |
| Asset: PLANTA DE LAVADO { LASMAY-01 } O 01:00 🖨 2025-03-31 Asset WO's ID                                                                                                    |                       |                               |
| Task:INVENTARIO                                                                                                    |                       |                               |
| Type of employee                                                                                                    |                       |                               |
| O 00:10         ⊇ 2025-03-28         Created by Alexander Fuentes         O 00:40         E           Asset: (COMPDE:01)         COMPDE:00 01         Complex:01         Complex:02         Complex:02         Complex:02                                                                                                    |                       | ~                             |
| RECESIDAD DE INVENTAR_                                                                                                    | Date                  |                               |
| Task: Comprobacion automatizado = 0T-35-GR                                                                                                    |                       |                               |
| Asset: HOYO 15 (GRU-AV-G03-CG1-HY15) O 00:10 😑 2025-03-28 Asset: { TRA(                                                                                                    |                       | (iii)                         |
| Task: LIMPIEZA Y CORTE                                                                                                    |                       |                               |
| 0T-46-GR/                                                                                                    |                       |                               |
| © 02:00                                                                                                    |                       |                               |
| Asset Work Management:                                                                                                    |                       | <b>E</b>                      |
| (MON-FA-0001 ) MONTADORA - FA OT-24-GR Percentage of Completion                                                                                                    | Value %               |                               |
| Asset: PROCESO { PROC-01 } O 00:40 🖨 2025-03-27 Asset: { COM                                                                                                    |                       |                               |
| Task: EVALUACIÓN DE EQUIPO                                                                                                    |                       |                               |
| OT-44-GR                                                                                                    |                       |                               |
| Č 00:10                                                                                                    |                       | \Xi Apply Filters             |
| ■ Work Management<br>View Kaphan                                                                                                    |                       | ✓ 30 = 30 ×                   |
| 🔟 🛗 注 🖹 🕕 WO'S ID: 0T-46-GR ⊗                                                                                                    |                       |                               |
|                                                                                                    |                       |                               |
|                                                                                                    | 0 0                   | Closed WOs                    |
| OT46-GR                                                                                                    | 0 ()                  | Closed WOs                    |
| O     OT-46-GR<br>Created by Jonas Campos       Asset: PLANTA DE LAVADO {LASMAY-01 }                                                                                                    | 0 (5)                 | Closed WOs                    |
| OT-46-GR<br>Created by Jonas Campos       Asset: PLANTA DE LAVADO {LASMAY-01}       Tack: INVENTABLO                                                                                                    | 0 (5)                 | Closed WOs                    |
| O     OT-46-GR<br>Created by Jonas Campos       Asset: PLANTA DE LAVADO {LASMAY-01 }     OT-46-GR<br>Created by Jonas Campos       Task: INVENTARIO     =       (MON-FA-0001 } MONTADORA - FA                                                                                                    | ٥ ڻ                   | Closed WOs                    |
| OT-46-GR<br>Created by Jonas Campos         Wos III Process         Wos III Review           Asset: PLANTA DE LAVADO { LASMAY-01 }                                                                                                    | 0 (5)                 | Closed WOs                    |
| Image: Construction of the second state of the second state of the second s | 0 (5)                 | Closed WOs                    |
| Image: Perioding Tasks       Vides in Process       Vides in Process         Image: Perioding Tasks       Vides in Process       Vides in Process         Image: Perioding Tasks       Image: Perioding Tasks       Image: Process       Image: Perioding Tasks         Image: Perioding Tasks       Image: Perioding Tasks       Image: Perioding Tasks       Image: Perioding Tasks       Image: Perioding Tasks         Image: Perioding Tasks       Image: Perioding Tasks       Image: Perioding Tasks       Image: Perioding Tasks       Image: Perioding Tasks         Image: Task INVENTARIO       Image: Perioding Tasks       Image: Perioding Tasks       Image: Perioding Tasks       Image: Perioding Tasks         Image: Task INVENTARIO       Image: Perioding Tasks       Image: Perioding Tasks       Image: Perioding Tasks       Image: Perioding Tasks         Image: Task INVENTARIO       Image: Perioding Tasks       Image: Perioding Tasks       Image: Perioding Tasks       Image: Perioding Tasks         Image: Task INVENTARIO       Image: Perioding Tasks       Image: Perioding Tasks       Image: Perioding Tasks       Image: Perioding Tasks       Image: Perioding Tasks         Image: Tasks: INVENTARIO       Image: Perioding Tasks       Image: Perioding Tasks       Image: Perioding Tasks       Image: Perioding Tasks       Image: Perioding Tasks         Image: Tasks: Inventariting Tasks       Image: Perioding Tas                                                                                                    | 0                     | Closed WOs                    |
| Image: Perioding Tasks       Image: Point of the second second seco          | 0 (5)                 | Closed WOs                    |
| Perding Tasks     Image: Note of the second second seco        | 0 (5)                 | Closed WOs                    |
| Pending Tasks       WOS III Process       WOS III Process         O       Asset: PLANTA DE LAVADO {LASMAY-01}       Image: Composition of the composition of the compo                                                                | o 🔊                   | Closed WOs                    |
| Percenting Tasks WOS III Process     Image: Inverse     Oracle GR     Oracle GR                                                                                                    | o 💍                   | Closed WOs                    |
| Perding Tasks WOS III Process   Image: New York Management:   Image: New York Management:   Image: N                                                                                                    | o 💍                   | Closed WOs                    |
| Image: Perturning Tasks     Image: Perturning Tasks                                                                                                    | o 💍                   | Closed WOs                    |
| Image: Process     Image: NVENTARIO     Image: NVENTARIO     Image: NVENtaria     Image: NVENtaria     Image: NVENtaria     Image: NVENtaria     Image: NVENtaria     Image: NVENtaria     Image: NVENtaria     Image: NVENtaria     Image: NVENtaria     Image: NVENtaria     Image: NVENtaria     Image: NVENtaria     Image: NVentaria     Image: NVentaria     Image: NVentaria     Image: NVentaria     Image: NVentaria     Image: NVentaria     Image: NVentaria     Image: NVentaria     Image: NVentaria     Image: NVentaria     Image: NVentaria                                                                                                    | eters                 | Closed WOs                    |
| Pendulty rasks       01 0 0 0 0 0 0 0 0 0 0 0 0 0 0 0 0 0 0                                                                                                    | eters                 | Closed WOs<br>No data to show |

Finalmente, solo se debe completar los datos requeridos dentro de las tareas que componente la orden de trabajo.

Para más información sobre el proceso de ejecución, puedes visitar el siguiente articulo en donde se detalla el paso a paso para completar una orden de trabajo: ¿Cómo editar y completar una OT?